## TENA WEBSHOP FÖR FÖRETAGSKUNDER

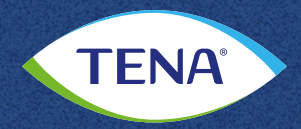

Fler frågor? kundservice.se@essity.com

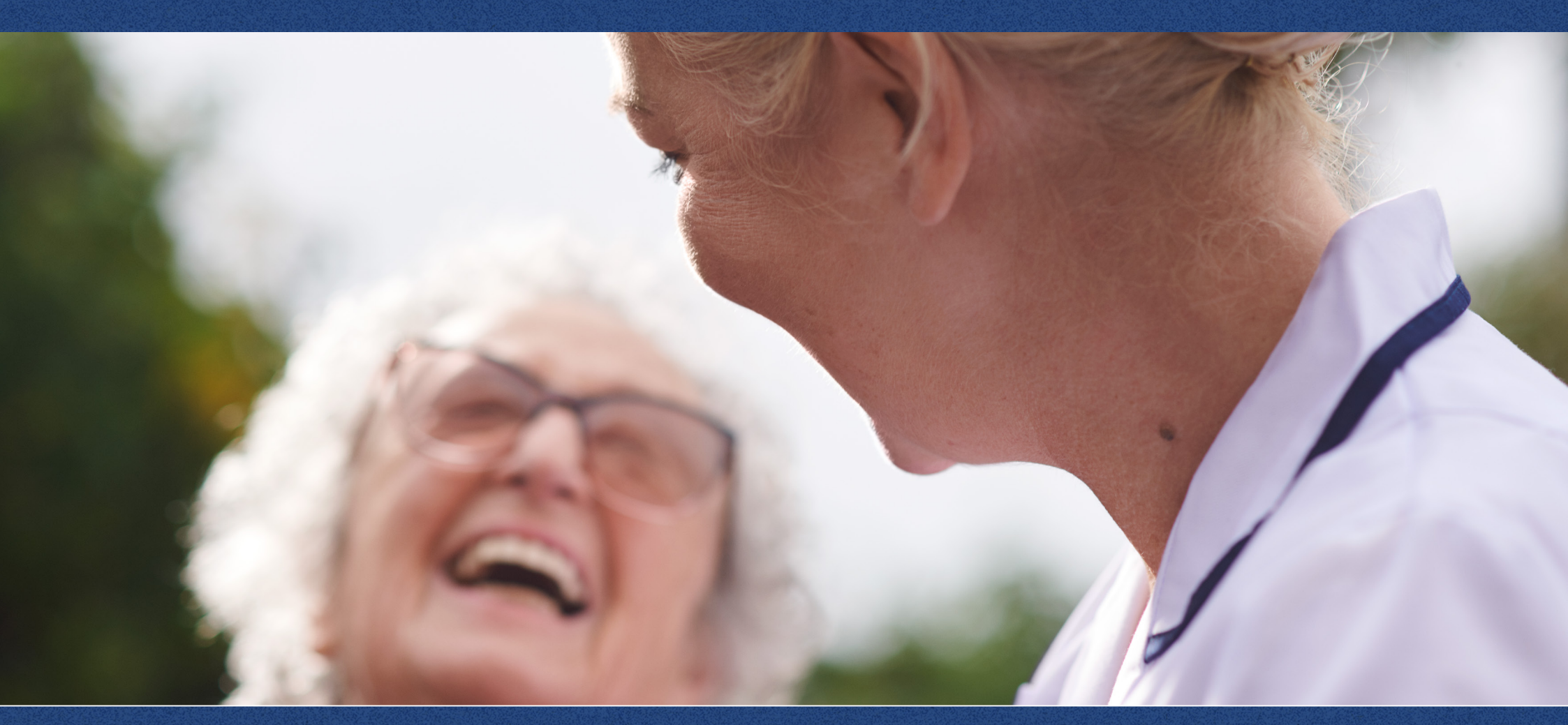

#### **STEG 1:** LOGGA IN

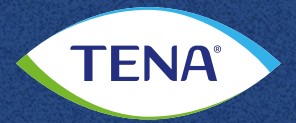

# Välkommen till TENA Net

-Webshop för företagskunder-

| Redan kund? Fyll i dina<br>användaruppgifter. |
|-----------------------------------------------|
| Emailadress                                   |
| Lösenord                                      |
| ОК                                            |
| Glömt ditt lösenord?                          |

#### Ny användare?

Innan ni kan logga in och börja handla behöver ni registrera er. Därefter görs en kreditprövning och vid rating A eller högre registreras ni som kund. Försäljning sker till kommuner och landsting, samt till aktiebolag med kreditbedömning A eller högre. För övriga bolagsformer och stiftelser görs en individuell prövning. Efter 3-5 dagar får ni användarnamn och lösenord skickat till er mailadress. Sedan kan ni logga in från en dator, mobiltelefon eller surfplatta.

På grund av störningar i vårt affärssystem har vi just nu längre ansökningstider än vanligt. Vi återkommer så snart er ansökan är behandlad.

Registrera dig här

Logga in på **www.tenanet.se** med din mailadress som användarnamn och det lösenord du fick i ditt välkomstmail.

Om du glömt av lösenordet, klicka på **"Glömt ditt lösenord?"** för att få ett nytt skickat till din mail

### **STEG 2: BESTÄLL HÄR**

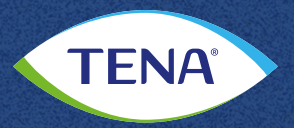

| Start Produkter Beställ                                                                                                    | här! Kontakt                                        | /Hjälp                                                                                                    |                                                                                                    |                                                                                                    |
|----------------------------------------------------------------------------------------------------|-----------------------------------------------------|----------------------------------------------------------------------------------------------------|----------------------------------------------------------------------------------------------------|----------------------------------------------------------------------------------------------------|
| ♠ > BESTÄLL HÄR! > STARTA BESTÄ                                                                                                    | LLNING                                              |                                                                                                    |                                                                                                    | Favorite                                                                                                    |
|                                                                                                    | Start<br>välj kund<br>FöRÅ<br>Frakta till<br>Adress | ra beställning                                                                                                    | ¥                                                                                                    |                                                                                                    |
|                                                                                                    |                                                     | PURISALI                                                                                                    |                                                                                                    |                                                                                                    |
| Detta är TENA Net                                                                                                    |                                                     | Detta är TENA Identifi                                                                                                    | Detta är TENA oc                                                                                                    | h Essity                                                                                                    |
| På TENA Net kan företag handla TEN/<br>inkontinensprodukter, TENA Hudvårds<br>Sensor Wear (TENA Identifi) mot faktu<br>Privatpersoner hänvisas till tenabutike | 4<br>sserie och TENA<br>ira.<br>en.se.              | TENA Identifi är en innovation med sensorteknik som<br>automatiskt kartlägger en individs urinläckage<br>avseende både läckagesmönster och mängd under en<br>72-timmarsperiod. | Med över 50 års erfarenhet<br>inom inkontinensvård och<br>tjänster till enskilda persor<br>90 länder. TENA ägs av Ess<br>och hygienföretag. | är TENA världsledande<br>evererar produkter och<br>er och vårdenheter i över<br>ty som är ett globalt hälso |

## Välj Beställ här! i menyn och Starta Beställning.

Lägg till **välj kund** och **frakta till** och klicka därefter därefter på fortsätt.

#### **STEG 3: VÄLJ PRODUKTER I PRODUKTKATALOGEN**

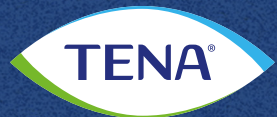

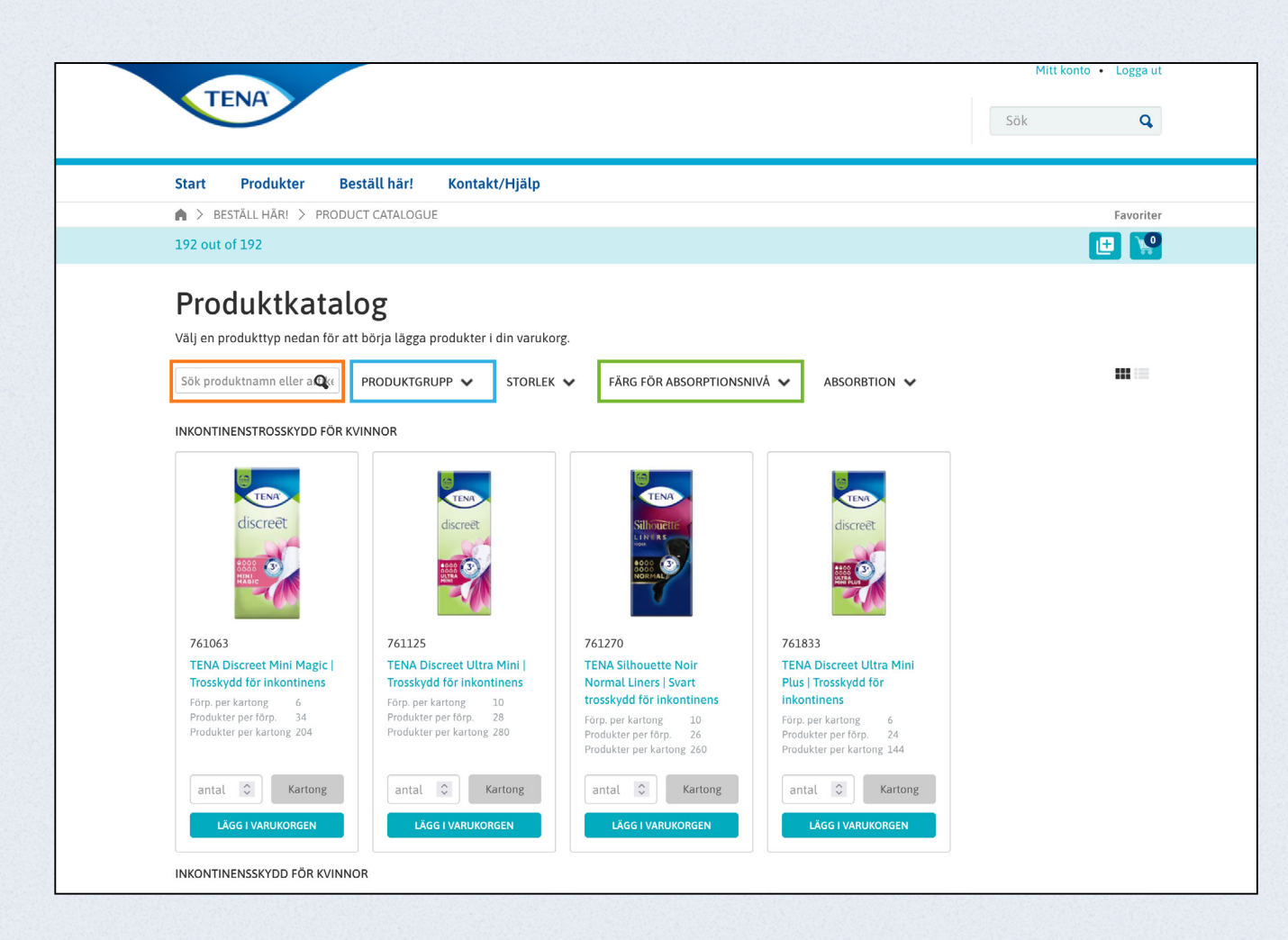

För att hitta de produkter du letar efter kan du göra på olika sätt:

- Sök på produktnamn eller artikelnummer i sökrutan.
- Välj den produktgrupp du letar efter exempelvis "TENA SmartCare Identifi". Du kan också välja att se alla produkter genom att klicka på "Välj alla".
- Filtrera bland produkterna på absorptionsnivå.

Läs mer om en produkt genom att klicka på produktnamnet.

#### **STEG 4: LÄGG PRODUKTER I VARUKORGEN**

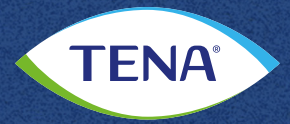

| TENA                                                                                                    |                                                                                                    |                                                                                                    |                                                                                                    | Mitt konto • Logga ut                                                              |                                     |
|----------------------------------------------------------------------------------------------------|----------------------------------------------------------------------------------------------------|----------------------------------------------------------------------------------------------------|----------------------------------------------------------------------------------------------------|------------------------------------------------------------------------------------|-------------------------------------|
|                                                                                                    |                                                                                                    |                                                                                                    |                                                                                                    | Sök Q                                                                              |                                     |
| Start Produkter Bes                                                                                                    | täll här! Kontakt/Hjälp                                                                                                    |                                                                                                    |                                                                                                    |                                                                                    |                                     |
| BESTÄLL HÄR! > PRODUC                                                                                                    | T CATALOGUE                                                                                                    |                                                                                                    |                                                                                                    | Favoriter                                                                          |                                     |
| 192 out of 192                                                                                                    |                                                                                                    |                                                                                                    |                                                                                                    | 🕒 🔛                                                                                |                                     |
| Välj en produkttyp nedan för att<br>Sök produktnamn eller a <b>Q</b> (t                                                                                                    | börja lägga produkter i din varuko<br>PRODUKTGRUPP 🗸 STORLEK                                                                                                    | rg. 🗸 Färg för Absorptionsi                                                                                                    | nivå 🗸 absorbtion 🗸                                                                                                    |                                                                                    |                                     |
| JKONTINENSTROSSKYDD FÖR KV                                                                                                    | INNOR                                                                                                    |                                                                                                    |                                                                                                    |                                                                                    |                                     |
| NKONTINENSTROSSKYDD FÖR KV                                                                                                    | INNOR                                                                                                    | 6                                                                                                    |                                                                                                    | Quick Basket                                                                       | Due du lui                          |
| INKONTINENSTROSSKYDD FÖR KV                                                                                                    | INNOR                                                                                                    | TENA<br>Silli uterrete                                                                                                    | discreet                                                                                                    | Quick Basket<br>Artikelnummer P<br>761063 T                                        | Produkt                             |
| INKONTINENSTROSSKYDD FÖR KV                                                                                                    | NNOR                                                                                                    |                                                                                                    | discreet                                                                                                    | Quick Basket       Artikelnummer       P       761063       T       TÓM VARUKORGEN | Produk<br>TENA D                    |
| INKONTINENSTROSSKYDD FÖR KV<br>Giscreet<br>761063                                                                                                    | NNOR                                                                                                    | <b>SILIE</b><br><b>SILIE</b><br><b>SILIE</b> | discreet                                                                                                    | Quick Basket       Artikelnummer       P       761063       T       TÓM VARUKORGEN | Produkt<br>FENA D<br>nkontii        |
| INKONTINENSTROSSKYDD FÖR KV                                                                                                    | NNOR                                                                                                    | 761270           TENA Silhouette Noir<br>Normal Liners   Svart                                                                                                    | 761833<br>TENA Discreet Ultra Mini<br>Plus   Trosskydd for                                                                                                    | Quick Basket       Artikelnummer       P       761063       T       TÓM VARUKORGEN | Produkt<br>FENA D<br>nkontir        |
| TRADITIONENSTROSSKYDD FÖR KV                                                                                                    | NNOR<br>For per kartong 10<br>Produkter per forn. 28                                                                                                    | Figure 2005<br>Figure 2005<br>Figure                                                                                                    | 761833<br>TENA Discreet Ultra Mini<br>Plus   Trosskydd för<br>Inkontinens                                                                                                    | Quick Basket       Artikelnummer       P       761063       T       TOM VARUKORGEN | Produkt<br>FENA D<br>nkontir        |
| KINKONTINENSTROSSKYDD FÖR KV         Visite         Visite                                                                                                    | NNOR<br>Figure 1<br>Figure 1 | FEA           Silvers           FA1270           TENA Silhouette Noir<br>Normal Liners   Svart<br>trosskydd fôr inkontinens           Förp. per kartong 10<br>Produkter per förp. 26<br>Produkter per kartong 260                                                                                                    | 761833         TENA Discreet Ultra Mini         Plus   Trosskydd för         Inkontinens         Förp. per kartong       6         Produkter per krötong       14                                                                                                    | Quick Basket<br>Artikelnummer P<br>761063 T<br>TÖM VARUKORGEN                      | <b>Produki</b><br>TENA D<br>nkontin |
| INKONTINENSTROSSKYDD FÖR KV<br>Giscreët<br>Giscreët<br>Forber<br>Status<br>Forber<br>Forber<br>Forbe | NNOR                                                                                                    | Figure 10           For part and part of part of part                                                                                                    | 761833         TENA Discreet Ultra Mini         Puis [Trosskydd for         inkontinens         För, per kartong       6         Prödukter per förp. 24         Prödukter per kartong       144                                                                                                    | Quick Basket<br>Artikelnummer P<br>761063 T<br>TOM VARUKORGEN                      | Produkt                             |
| INKONTINENSTROSSKYDD FÖR KV<br>iscreet<br>iscreet<br>iscreet Mini Magic  <br>Tosskydd för inkontinens<br>Forp. per kartong 6<br>Produkter per förp. 34<br>Produkter per kartong 204<br>iscreet Mini Magic  <br>Kartong                                                                                                    | 761125         TENA Discreet Ultra Mini I         Tosskydd for inkontinens         Rörp. per kartong       10         Produkter per förp.       28         Produkter per kartong       20                                                                                                    | 761270         TENA Silhouette Noir<br>Normal Liners   Svart<br>trosskydd för inkontinens         Förp, per kartong 10<br>Produkter per förp. 26<br>Produkter per kartong 260         Intal                                                                                                    | For a state of the state of the state o | Quick Basket<br>Artikelnummer P<br>761063 T<br>TOM VARUKORGEN                      | Produk<br>FENA C<br>nkontii         |

För att lägga produkter i varukorgen välj enhet (innerförpackning eller kartong), fyll i antal, och klicka på varukorgen. Observera att TENA Identifi Sensor Wear endast levereras som förpackningar till företag.

När du har lagt den sista produkten i varukorgen – Klicka på **"Gå till kassan"** i **varukorgen.** 

| Q | uick Basket    |                                                         |       |   |                         |                  | GÅ TILL<br>VARUKORG |
|---|----------------|---------------------------------------------------------|-------|---|-------------------------|------------------|---------------------|
|   | Artikelnummer  | Produkt                                                 | Antal | L |                         | Enhet            | Remove              |
|   | 761063         | TENA Discreet Mini Magic   Trosskydd för<br>inkontinens | 8     | 2 | +                       | Kartong          | 8                   |
|   | TÖM VARUKORGEN |                                                         |       | s | PARA SOM EN INKÖPSLISTA | VÄLJ INKÖPSLISTA | GÅ TILL KASSAN      |

Om du vill lägga till fler produkter i beställningen – klicka **utanför varukorgen** så kommer du tillbaka till sidan där du var senast och kan fortsätta att handla.

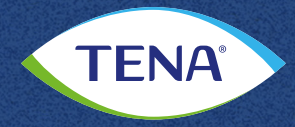

| Sok     Sok     Sok <th>TENA</th> <th></th> <th>Mit</th> <th>t konto 🔹 Logga u</th>                                                                                                    | TENA                                                              |                                                                                                    | Mit       | t konto 🔹 Logga u |
|----------------------------------------------------------------------------------------------------|-------------------------------------------------------------------|----------------------------------------------------------------------------------------------------|-----------|-------------------|
| art Produkter Beställ här! Kontakt/Hjälp     Användare     Användare        Bekräfta Leveransadress        Bodkänn Leveransdatum   2023-10-26 <th>TENA</th> <th></th> <th>Sök</th> <th>Q</th> | TENA                                                              |                                                                                                    | Sök       | Q                 |
| > BESTÄLL HÄR! > KASSA     Cassa     Användare     Användare     Leveransadress     Leveransadress     Codkänn Leveransdatum   2023-10-26     Valigen fylt lakturareferens (ditt namn och efternamn):     Valigen fylt lakturareferens (ditt namn och efternamn):     (Mat 35 tocken)                                                                                                    | tart Produkter Beställ här! Kontakt/Hjälp                         |                                                                                                    |           |                   |
| Cassa     aix are rp å sidan till det aktuella steget och bekräfta eller ändra)     Bekräfta Leveransadress     Användare     Leveransadress     Leveransadress     Codkänn Leveransdatum     Zuszi no.26     Ningen fyll i fakturareferens (ditt namn och efternamn):   (Mat 15 totekow)                                                                                                    | BESTÄLL HÄR! > KASSA                                              |                                                                                                    |           | Favorite          |
| Bekräfta Leveransadress Anvandare Leveransadress Codkänn Leveransdatum 2023-10-26 Vanligen fyll i fakturareferens (ditt namm och efternamm): (Max 15 tecken)                                                                                                    | Kassa                                                             |                                                                                                    |           | PRINT             |
| Bekräfta Leveransadress     Anvåndare     Art nr     Antal     Totalt Pris     Art NR     Antal     Totalt Pris     Art NR     Antal     Totalt Pris     Art NR     Antal     Totalt Pris     Art NR     Antal     Totalt Pris     Art NR     Antal     Totalt Pris     Art NR     Antal     Totalt Pris     Art NR   Antal   Totalt Pris   Art NR   Total Pris   Total Pris   Pris per Enhet: 212,00 kr kr        Vanligen fyll i fakturareferens (ditt namn och efternamn):    (Max 15 tecken)                                                                                                    | å ner på sidan till det aktuella steget och bekräfta eller ändra) |                                                                                                    |           |                   |
| Användare Antal Totall Pris<br>Art nr Antal Totall Pris<br>Art nr Antal Totall Pris<br>Art nr Antal Totall Pris<br>Art nr Antal Totall Pris<br>Art nr Antal Totall Pris<br>Discrete Mini Magic 6x34st 2 Kartong 424,00 kr<br>Pris per Enhet : 212,00 kr kr                                                                                                    | Bekräfta Leveransadress                                           | Order                                                                                                    |           |                   |
| ART MR : SA1063<br>TENA Discreet Mnii Magic 6x34st<br>Leveransdatum : 2023-10-27<br>Pris per Enhet : 212,00 kr kr<br>Leveransdatum<br>2023-10-26<br>Vanligen fyll i fakturareferens (ditt namn och efternamn):<br>(Max 15 tecken)                                                                                                    | Användare                                                         | Art nr                                                                                                    | Antal     | Totalt Pris       |
| Leveransdatum 2023-10-26 Vanligen fyll i fakturareferens (ditt namn och efternamn): (Max 15 tecken)                                                                                                    | 0002566810<br>Partille kommun (0002566810)                        | ART NR : 761063<br>TENA Discreet Mini Magic 6x34st<br>Leveransdatum : 2023-10-27<br>Pris ner Enbet : 212 00 kr kr | 2 Kartong | 424,00 kr         |
| Godkänn Leveransdatum 2023-10-26 Vanligen fyll i fakturareferens (ditt namn och efternamn): (Max 15 tecken)                                                                                                    | Leveransadress                                                    |                                                                                                    |           |                   |
| Godkänn Leveransdatum         Leveransdatum         2023-10-26         Vanligen fyll i fakturareferens (ditt namn och efternamn):         (Max 15 tecken)                                                                                                    | 0002566810                                                        |                                                                                                    |           |                   |
| Godkänn Leveransdatum  Leveransdatum  2023-10-26  Vanligen fyll i fakturareferens (ditt namn och efternamn):  (Max 15 tecken)                                                                                                    | 2P613400 Partille Kommun                                          |                                                                                                    |           |                   |
| Godkänn Leveransdatum Leveransdatum 2023-10-26  Vänligen fyll i fakturareferens (ditt namn och efternamn): (Max 15 tecken)                                                                                                    | 433 33 PARTILLE                                                   |                                                                                                    |           |                   |
| Leveransdatum 2023-10-26 Canaligen fyll i fakturareferens (ditt namn och efternamn): (Max 15 tecken)                                                                                                    | Godkänn Leveransdatum                                             |                                                                                                    |           |                   |
| 2023-10-26       Vänligen fyll i fakturareferens (ditt namn och efternamn):       (Max 15 tecken)                                                                                                    | Leveransdatum                                                     |                                                                                                    |           |                   |
| Vänligen fyll i fakturareferens (ditt namn och efternamn):<br>(Max 15 tecken)                                                                                                    | 2023-10-26                                                        |                                                                                                    |           |                   |
| (Max 15 tecken)                                                                                                    | Vänligen fyll i fakturareferens (ditt namn och efternamn):        |                                                                                                    |           |                   |
|                                                                                                    | (Max 15 tecken)                                                   |                                                                                                    |           |                   |
|                                                                                                    |                                                                   |                                                                                                    |           |                   |
|                                                                                                    | Slutför köp                                                       |                                                                                                    |           |                   |

Utför följande steg i kassan för att slutföra din beställning.

1. Kontrollera leveransadress.

Hittar du inte korrekt leveransadress, kontakta kundservice.se@essity.com

- 2. Välj önskat leveransdatum
- 3. Kontrollera din order.

Om någonting har blivit fel, klicka på "Ändra varukorg" för att rätta till det.

4. Fyll i referens om så önskas och klicka på **"Slutför köp"** 

#### ÄNDRA DITT LÖSENORD I TVÅ STEG

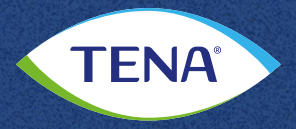

| Start  | Produkter           | Beställ här!                                       | Kontakt/Hjälp                                                          |
|--------|---------------------|----------------------------------------------------|------------------------------------------------------------------------|
| A > MI | TT KONTO            |                                                    |                                                                        |
| Mitt   | t konto             | Byt lösenord                                       | Snabblänkar                                                            |
|        |                     | Minimumkrav<br>• Minst 7<br>• Minst e<br>• Minst e | <b>v på nytt lösenord:</b><br>7 tecken<br>en stor bokstav<br>en siffra |
| N      | uvarande lösenord   | 1                                                  |                                                                        |
|        | Nytt lösenord       |                                                    |                                                                        |
| Bek    | räfta nytt lösenord | I                                                  |                                                                        |
|        |                     | BYT LÖSEN                                          | NORD                                                                   |

- 1. Klicka på "Mitt konto" uppe i högra hörnet
- 2. Klicka på fliken "Byt lösenord" och fyll i ditt nuvarande lösenord, samt det nya du vill ha. Klicka på knappen "Byt lösenord". Klart!

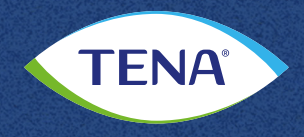

#### Kontakta oss för mer information

€ 020 - 27 20 20
 ☑ tena.nu@essity.com

www.tena.nufacebook.com/TENASverige

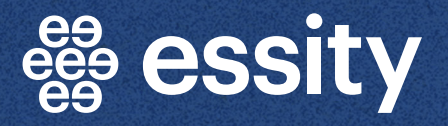

TENA an Essity brand